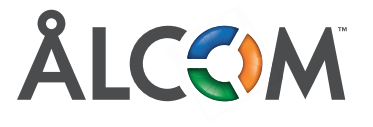

## väyeln

CLOSED

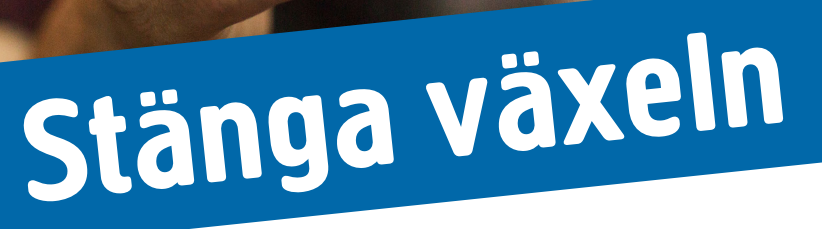

| <br> <br> | Användarnamn: schema_guide                         |  |
|-----------|----------------------------------------------------|--|
| •         | ■ Kom ihåg mig på den här datorn<br>Begär lösenord |  |
|           | Logga in                                           |  |
|           |                                                    |  |

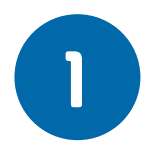

Börja med att logga in i portalen: https://bc.soluno.se

|                  |               |                                                                       |                                      |                                                 |                       |                     |                     | search                   |            |  |
|------------------|---------------|-----------------------------------------------------------------------|--------------------------------------|-------------------------------------------------|-----------------------|---------------------|---------------------|--------------------------|------------|--|
|                  |               |                                                                       |                                      |                                                 |                       |                     |                     | Admin viev               | v User vie |  |
| Home             | Services      | Organization                                                          | User administration                  | Function numbers                                | Devices               |                     |                     | Logged in as schema_guid | e          |  |
| Functio          | n numbers     | ;                                                                     | Schedules                            |                                                 | 2                     |                     |                     |                          | 1          |  |
| ACD g            | roups         |                                                                       | Create schedules f                   | for function numbers                            |                       | en hours, closed ho | urs and exceptions. |                          |            |  |
| Attendant groups |               | You can also setup how calls should be hanned during schedule events. |                                      |                                                 |                       |                     |                     |                          |            |  |
| Auto A           | Attendant gr  | oup numbers                                                           | A new senedule is                    |                                                 |                       | is created.         |                     |                          |            |  |
| Confe            | rence numb    | ers                                                                   | Schedules can be<br>Hunt group numbe | created for Attendant<br>ers and Shared lines n | group numb<br>umbers. | ers, ACD group nun  | nbers, IVR numbers, |                          |            |  |
| Fax nu           | imbers        |                                                                       | Name                                 |                                                 |                       | Number              | Number type         | State                    |            |  |
| Group            | inboxes       |                                                                       | Schema quide s                       |                                                 |                       | 200                 | 4CD                 |                          |            |  |
| Hunt g           | group numb    | ers                                                                   | Schema guide st                      |                                                 | 200                   | ACD                 |                     |                          |            |  |
| IVR nu           | umbers        |                                                                       | Schemaguide Huvudnummer              |                                                 |                       | 500                 | IVR                 | •                        |            |  |
| Numb             | er visualizat | ion                                                                   | -                                    |                                                 |                       |                     |                     |                          |            |  |
| Rule b           | ased numb     | ers 🦷                                                                 |                                      |                                                 |                       |                     |                     |                          |            |  |
| Schee            | lules         | <b>Z</b> 3                                                            |                                      |                                                 |                       |                     |                     |                          |            |  |
| Voicen           | nail number   | s                                                                     |                                      |                                                 |                       |                     |                     |                          |            |  |
|                  |               |                                                                       |                                      |                                                 |                       |                     |                     |                          |            |  |
|                  |               |                                                                       |                                      |                                                 |                       |                     |                     | Powered by               | 🗙 Mite     |  |

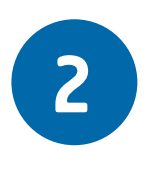

Klicka på fliken som heter Admin view (Administratörsvy) för att kunna hantera växeln. User view (Användarvy) är bara till för dina egna inställningar.

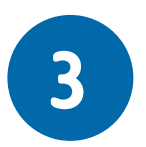

Under Function numbers (Funktionsnummer) – Schedules (Scheman) finner ni era grupper som ni vill stänga. Klicka på numret eller den grupp ni vill stänga. Om du är osäker på vilken grupp som är vilken kan du alltid kontakta vår support.

|         |               |              |          |                   |                         |             |            |                            |               | sea          | rch         |             |
|---------|---------------|--------------|----------|-------------------|-------------------------|-------------|------------|----------------------------|---------------|--------------|-------------|-------------|
|         |               |              |          |                   |                         |             |            |                            |               |              | Admin view  | v User view |
| Home    | Services      | Organization | User adm | inistration       | Function numbers        | Devices     |            |                            |               | Logged in as | schema_guid | le Logout   |
| Functio | on numbers    | 5            | Sched    | ules (Sche        | maguide Huvudnum        | nmer, 50(   | <b>)</b> ) |                            |               |              |             | Help        |
| ACD g   | Iroups        |              | Setup s  | chedule ev        | ents of type open, for  | ward or cl  | osed to    | setup how calls should     | be handled    |              |             |             |
| Attend  | dant groups   |              | during   | those even        | ts. The default state c | an also be  | edited     |                            |               |              |             |             |
| Auto A  | Attendant gr  | oup numbers  | The sch  | nedule even       | its are presented in a  | prioritized | list. Ev   | vents higher up in the lis | t will        |              |             |             |
| Confe   | rence numb    | ers          | overrid  | e those bel       | ow.                     |             |            |                            |               |              |             |             |
| Fax nu  | umbers        |              |          | Name              |                         |             | Durat      | ion                        |               | Actio        | on          |             |
| Group   | inboxes       |              | +        | Add new           | schedule event          |             |            |                            |               |              |             |             |
| Hunt    | group numb    | ers          | Eunch    |                   |                         |             | Per we     | ek, 12:00 - 13:00          | Closed        |              |             |             |
| IVR n   | IVR numbers   |              | =        | 🗮 Måndag - Fredag |                         |             | Per we     | ek, 08:00 - 17:00          |               | Open         |             |             |
| Numb    | er visualizat | tion         |          | Edit defa         | ult schedule event      |             | Always     |                            |               | •            | Closed      |             |
| Rule b  | ased numb     | ers          | - Cabadu | la timono d       | . Europe (Chealchelm    |             |            |                            |               | -            |             |             |
| Schee   | dules         |              | -        | ie umezone        | e. Europe/Stockholm     | ananye      |            | Add new schedule eve       | nt            |              |             | ×           |
| Voicer  | mail number   | s            |          |                   |                         |             |            | Name of the event          | Döp Eventet   |              |             |             |
|         |               |              |          |                   |                         |             |            | Repeat                     | Never •       |              |             |             |
|         |               |              |          |                   |                         |             |            | From                       | 2018-04-06    | 00:00        | 0           |             |
|         |               |              |          |                   |                         |             |            | То                         | 2018-04-06    | 24:00        | 0           |             |
|         |               |              |          |                   |                         |             |            |                            | Forever       | ,            |             |             |
|         |               |              |          |                   |                         |             |            |                            |               |              |             |             |
|         |               |              |          |                   |                         |             |            | Prompt                     | None          |              | ▼ ►         |             |
|         |               |              |          |                   |                         |             |            |                            | Add new promp |              |             |             |
|         |               |              |          |                   |                         |             |            | Action                     | Open 🔻        |              |             |             |
|         |               |              |          |                   |                         |             |            |                            |               |              | Caur        | Class       |
|         |               |              |          |                   |                         |             |            |                            |               |              | Save        | Close       |

4

Klicka på Add new schedule event (Lägg till nytt event). Då öppnas en pop up där du gör dina inställningar. Du väljer datum som eventet ska vara aktivt samt vilken prompt (ljudfil) som ska spelas upp. Klicka på Action (Åtgärd) för att välja om växeln ska vara stängd, öppen eller exempelvis vidarekopplad till svarsservice. Klicka på Save (Spara) när du är klar med inställningarna.

| Add new schedule eve | nt             |       | /    | ction | Add new schedule ev | ent           |           |      | Action | Add new schedule eve | nt                                                         |             |   | -                |      |
|----------------------|----------------|-------|------|-------|---------------------|---------------|-----------|------|--------|----------------------|------------------------------------------------------------|-------------|---|------------------|------|
| Name of the event    | Döp Eventet    |       |      |       | Name of the event   | Döp Eventet   |           | v    | idare- | Name of the event    | Döp Eventet                                                |             |   | Lju              | dfil |
| Repeat               | Never •        |       | S    | tanga | Repeat              | Never •       |           | k    | poling | Repeat               | Never •                                                    |             |   |                  |      |
| From                 | 2018-04-06     | 00:00 | 0    |       | From                | 2018-04-06    | 00:00     | 0    |        | From                 | 2018-04-06                                                 | 00:00       | 0 |                  |      |
| То                   | 2018-04-06     | 24:00 | 0    |       | Το                  | 2018-04-06    | 24:00     | 0    |        | То                   | 2018-04-06                                                 | 24:00       | 0 |                  |      |
|                      | Forever        |       |      |       |                     | Forever       |           |      |        |                      | Forever                                                    |             |   |                  |      |
| Prompt               | None           |       | •    |       | Prompt              | None          |           | ▼ ►  |        | Prompt               | None                                                       |             | • | Þ                |      |
|                      | Add new prompt |       |      |       |                     | Add new promp | ot        |      |        |                      | Aktivitetsstyrnin                                          | g           | - |                  |      |
| Action               | Open 🔻         |       |      |       | Action              | Forward •     | +46812345 | 57   | ]      | Action               | Beep<br>Busy greeting<br>Conference beer                   |             |   |                  |      |
|                      | Open<br>Closed |       |      |       |                     |               |           |      |        |                      | Invalid choice                                             |             |   |                  |      |
|                      | Forward        |       | Save | Close |                     |               |           | Save | Close  |                      | Lunch greeting                                             |             |   | Save <u>Clos</u> | e    |
|                      |                |       |      |       |                     |               |           |      |        |                      | <ul> <li>Meeting greeting<br/>Midcall hold curr</li> </ul> | )<br>rent   |   |                  |      |
|                      |                |       |      |       |                     |               |           |      |        |                      | Namn på filen                                              |             |   |                  |      |
|                      |                |       |      |       |                     |               |           |      |        |                      | No answer greet                                            | ing         |   |                  |      |
|                      |                |       |      |       |                     |               |           |      |        |                      | Ooo greeting                                               |             |   |                  |      |
|                      |                |       |      |       |                     |               |           |      |        |                      | Pasumusik Bene<br>Pausmusik                                | la          |   |                  |      |
|                      |                |       |      |       |                     |               |           |      |        |                      | Pausmusik Abov                                             | e The Cloud | s |                  |      |
|                      |                |       |      |       |                     |               |           |      |        |                      | Pausmusik Göte                                             | borgsvitsar |   |                  |      |
|                      |                |       |      |       |                     |               |           |      |        |                      | Pausmusik King                                             | of Kingston | * |                  |      |

|           |                              |              |                                          |                             |                          |               |                                          | se          | arch            |           |  |  |
|-----------|------------------------------|--------------|------------------------------------------|-----------------------------|--------------------------|---------------|------------------------------------------|-------------|-----------------|-----------|--|--|
|           |                              |              |                                          |                             |                          |               |                                          |             | Admin view      | User view |  |  |
| Home      | Services                     | Organization | User adm                                 | inistration                 | Function numbers         | Devices       |                                          | Logged in a | is schema_guide | e Logout  |  |  |
| Functio   | n numbers                    | 5            | Schedules (Schemaguide Huvudnummer, 500) |                             |                          |               |                                          |             | He              |           |  |  |
| ACD g     | roups                        |              | Setup s                                  | chedule ev                  | ents of type open, for   | ward or clo   | sed to setup how calls should be handled |             |                 |           |  |  |
| Attend    | ant groups                   |              | during                                   | those even                  | ts. The default state ca | an also be (  | edited.                                  |             |                 |           |  |  |
| Auto A    | Auto Attendant group numbers |              | The sch                                  | nedule ever                 | its are presented in a p | prioritized I | ist. Events higher up in the list will   |             |                 |           |  |  |
| Confer    | ence numb                    | ers          | overrid                                  | e those bel                 | ow.                      |               |                                          |             |                 |           |  |  |
| Fax nu    | mbers                        |              | Name                                     |                             |                          | ſ             | Ouration                                 | Action      |                 |           |  |  |
| Group     | inboxes                      |              | +                                        | Add new                     | schedule event           |               |                                          |             |                 |           |  |  |
| Hunt g    | roup numb                    | ers          | $\equiv$                                 | Döp Eventet                 |                          | 2             | 018-04-06 00:00 - 2018-04-07 00:00       | 😑 Forward   |                 |           |  |  |
| IVR nu    | mbers                        |              | $\equiv$                                 | Lunch                       |                          | F             | er week, 12:00 - 13:00                   | Closed      |                 |           |  |  |
| Numbe     | er visualizat                | ion          | _                                        | Måndag - Fredag             |                          | F             | Per week, 08:00 - 17:00                  | Open        |                 |           |  |  |
| Rule b    | Rule based numbers           |              |                                          | Edit default schedule event |                          | ,             | Jurave                                   |             |                 |           |  |  |
| Schedules |                              |              | Luit dela                                | uit schedule event          | · · ·                    | uweys         |                                          | Closed      |                 |           |  |  |
| Voicem    | ail number                   | s            | Schedu                                   | le timezone                 | e: Europe/Stockholm c    | hange         |                                          |             |                 |           |  |  |
|           |                              |              |                                          |                             |                          |               |                                          |             | Powered by      | n Mite    |  |  |

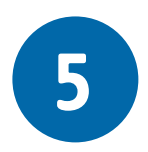

Eventet läggs till högst upp i listan. Kontrollera datum och tider så allt stämmer. Sen är du klar med din schemaläggning.